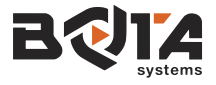

# Quickstart Guide Serial USB

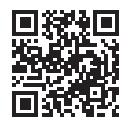

This document will help you setup your sensor in less than a minute.

# **Electrical Connections**

Please follow these steps to connect your Bota Systems Serial USB sensor:

- 1. Correctly align, plug and tighten the M8 connector of the included cable into the sensor.
- 2. Connect the cable's other side to the USB adapter.
- 3. Plug the USB adapter into a USB port on your computer.

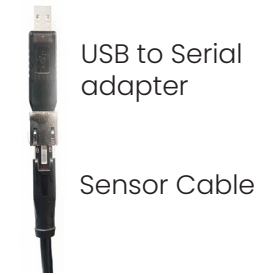

The green LED shall stay dimmed after blinking for a short time.

# **Mechanical Connections**

Please comply with the following requirements to ensure your sensor's measurement quality:

- » Avoid mounting with non-rigid parts like 3D printed adapters.
- » Clean the mounting surfaces from any dirt and debris.
- » Do not under- or over-tighten the fasteners (see our user manual).
- » Fix the sensor cable safe and steady on your system such that it does not apply any force to the sensor.

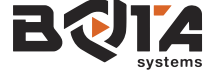

## Software

Bota Systems provides a variety of options to communicate with a sensor in the form of libraries, applications or code snippets. They can be found

#### at gitlab.com/botasys.

#### Web App

The bota systems web app is convenient way to configure and visualize the sensor. To access it visit **app.botasys.com** with a chrome based browser.

#### Data Log and Visualization

Telemetry Viewer offers a fast way to visualize and log sensor data. You can find the configuration and instructions on our gitlab page.

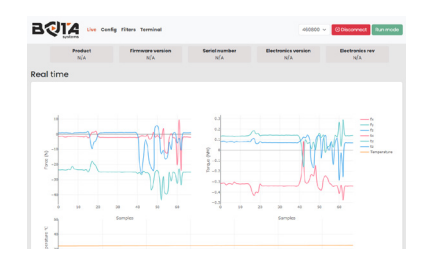

### Robot Operating System (ROS)

Bota Systems offers an extensive collection of ROS packages. These packages cover the following topics:

- » Sensor driver
- » Sensor description (URDF/Xacro)
- » Gravity and Inertia compensation

#### Additional drivers

Additionally, Bota Systems offers drivers and scripts to configure and run the serial sensors for following languages and engineering softwares:

- » C++
- » Python
- » MATLAB® and Simulink®
- » LabVIEW

For more information, please refer to the user manual.

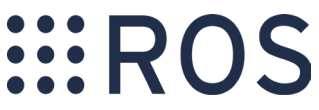